# **Instructivo**

# **CARGA DE NOTAS** Y CIERRE DE ACTAS

# Evaluación Integradora y Examen final

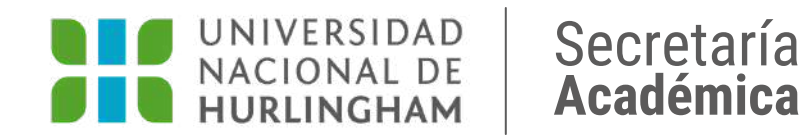

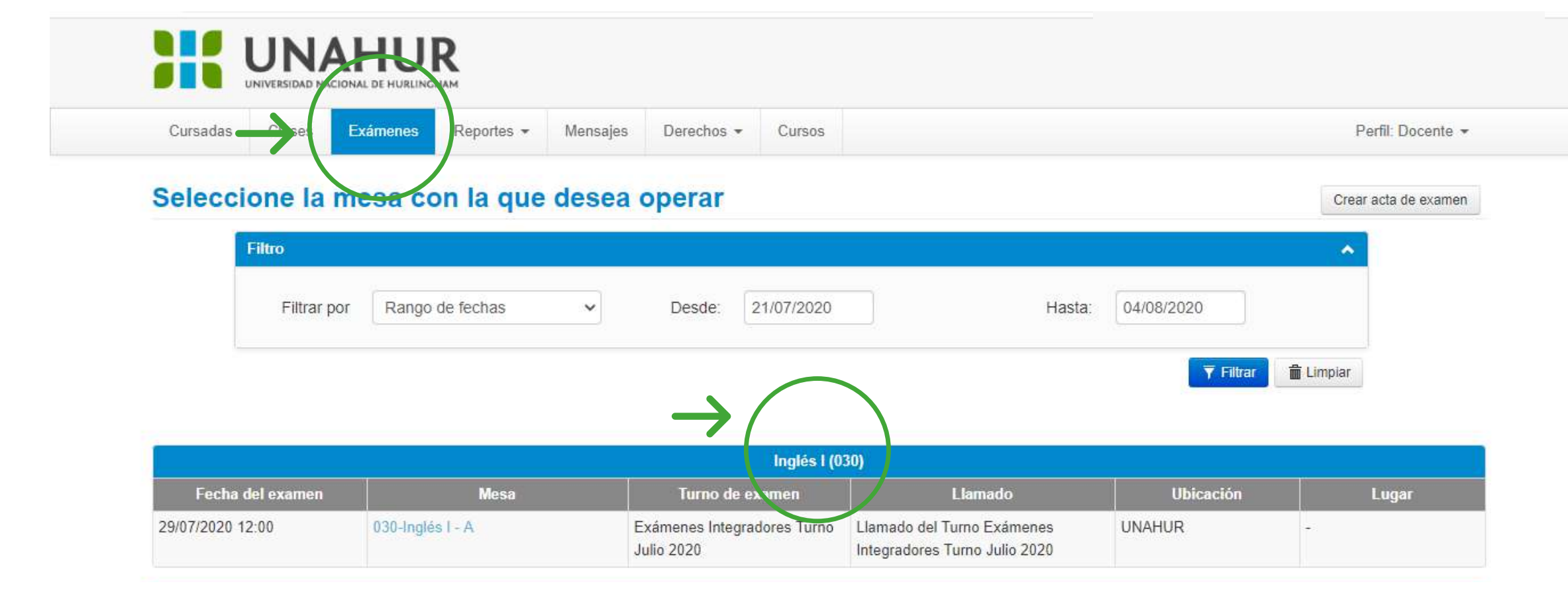

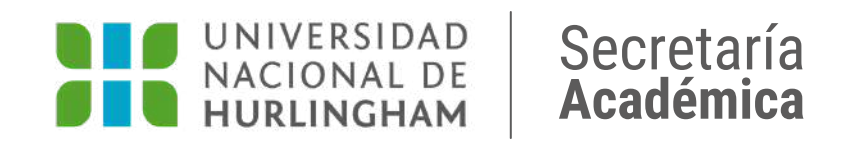

### Ingresá en la pestaña "EXÁMENES"

### Hacé clic en la comisión que corresponda

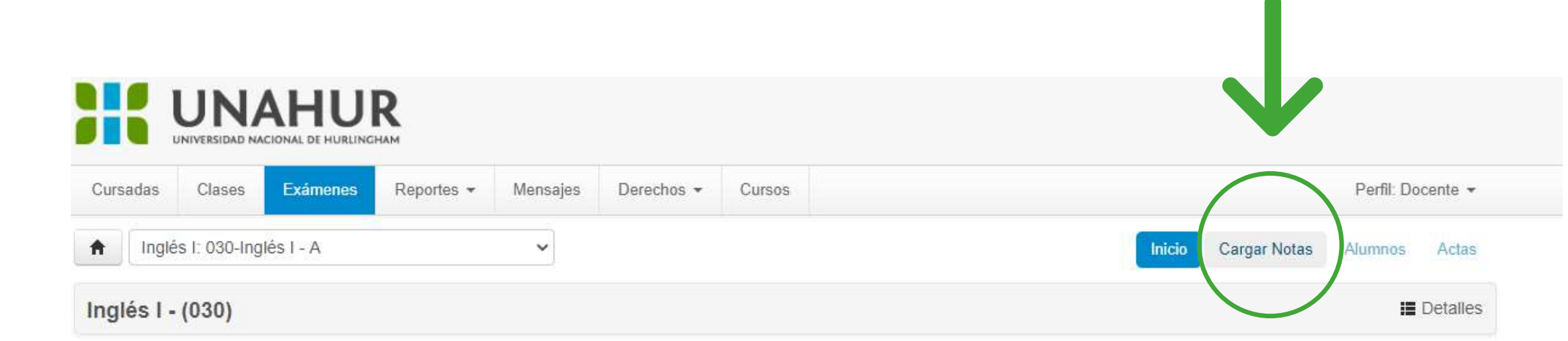

| Inglé                      | s I (030)                                                |
|----------------------------|----------------------------------------------------------|
| Año acade                  | ámico: 2020                                              |
| Turno: Exa                 | ámenes Integradores Turno Julio 2020                     |
| Llamado:                   | Llamado del Turno Exámenes Integradores Turno Julio 2020 |
| Mesa: 030                  | I-Inglés I - A                                           |
| Fecha del                  | examen: 29/07/2020 12:00                                 |
| Ubicación                  | : UNAHUR                                                 |
| Lugar: -<br>d47f02299d8a7d | 63ed3ce3bb052851126c2bda55b37bb                          |

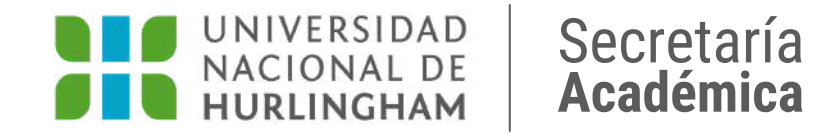

## Hacé clic en la pestaña CARGAR NOTAS.

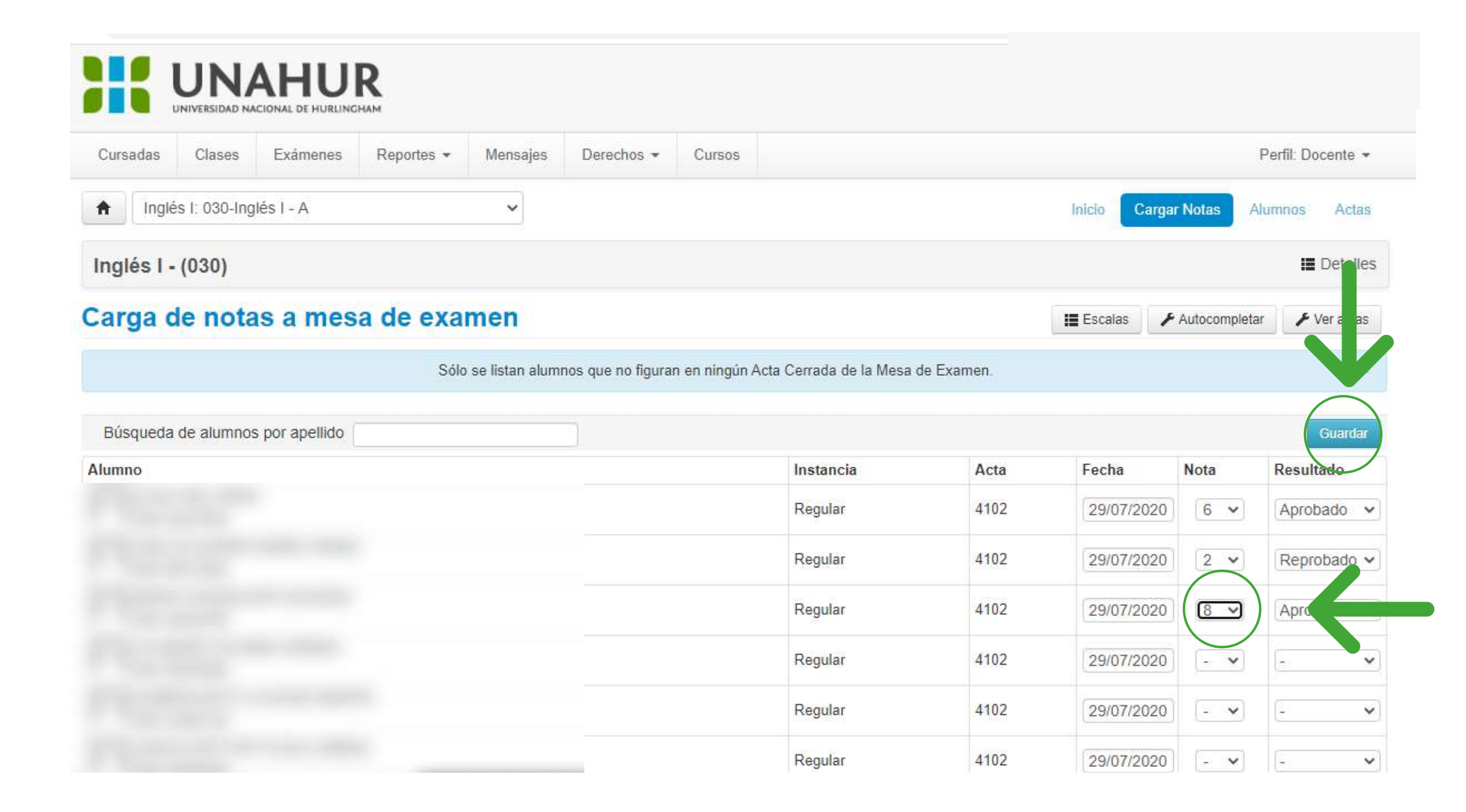

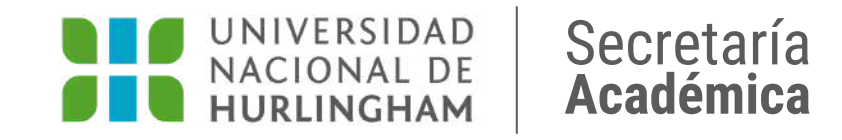

# Seleccioná la nota de cada estudiantes y hacé clic en GUARDAR.

| Cursa                            | adas Clase                      | es Exámenes                         | Reportes -   | Encuestas 🔻 | Mensajes D         | erechos 🔻         | Cursos              |               |              | Perfil: Doo |
|----------------------------------|---------------------------------|-------------------------------------|--------------|-------------|--------------------|-------------------|---------------------|---------------|--------------|-------------|
| A                                | Inglés I: C                     | ~                                   |              |             |                    |                   |                     | Inicio        | Cargar Notas | Alumnos     |
| Ingl                             | és I - (030)                    |                                     |              |             |                    |                   |                     |               |              | 18.1        |
|                                  |                                 |                                     |              |             |                    |                   |                     |               |              |             |
| Acta                             | ye eh a                         | amen                                |              |             |                    |                   |                     |               |              |             |
| Acta                             | as de ex                        | amen                                |              |             |                    |                   |                     |               |              | •           |
| Acta<br>Lista                    | <b>as de ex</b><br>de actas     | amen                                |              |             |                    |                   |                     |               |              | •           |
| Acta<br>Lista<br><sub>Acta</sub> | de actas<br>Fecha               | amen                                | Código de ve | erificación | Cant. alumnos      | Estado            | Porcentaje de carga |               |              |             |
| Acta<br>Lista<br>Acta<br>8033    | de actas<br>Fecha<br>27/09/2021 | amen<br>Instancias<br>Libre-Regular | Código de vo | erificación | Cant. alumnos<br>3 | Estado<br>Abierta | Porcentaje de carga | C Edit        | ar Almprimir | - Cerrar    |
| Acta<br>Lista<br>Acta<br>8033    | de actas<br>Fecha<br>27/09/2021 | amen<br>Instancias<br>Libre-Regular | Código de ve | erificación | Cant. alumnos<br>3 | Estado<br>Abierta | Porcentaje de carga | <b>G</b> Edit | ar Almprimir | Cerrar      |

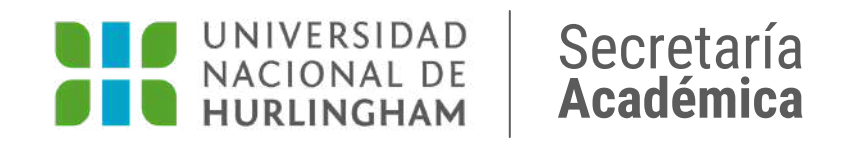

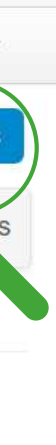

1. Ir a la pestaña de Actas.
2. Hacé clic en Imprimir.
3. Hacé en Cerrar.

# **IMPORTANTE ACTA EVALUACIÓN INTEGRADORA**

Recordá que la nota que debés cargar en el acta de examen es el resultado del promedio de la nota de la evaluación integradora y la nota de regularidad del estudiante, tal como se plantea en nuestro Régimen Académico.

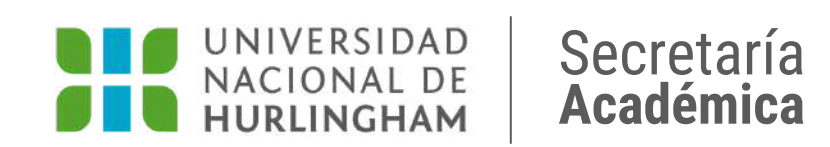